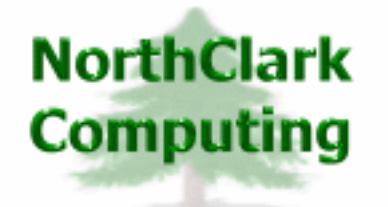

ERP Consulting Web Development Custom Programming Solutions Desktop & Web Applications for Manfact

## NorthClark Computing, Inc.

# Accounts Payable Payments User Guide

Web and Desktop Applications for Manfact by Epicor

June 24, 2011

©2011 NorthClark Computing, Inc. All Rights Reserved

This document contains information that is the property of and proprietary to NorthClark Computing, Inc. Any unauthorized duplication in whole or in part is prohibited. Epicor and Manfact are trademarks of Epicor Software Corporation. Microsoft, Windows and NT are trademarks or registered trademarks of Microsoft Corporation. Universe is a registered trademark of IBM Corporation. All other trademarks acknowledged. Published in the U.S.A. This document is for informational purposes only and is subject to change without notice. NorthClark makes no warranties, express or implied in this document. The contents of this document are believed to be current and accurate as of its date of publication. (This Page Blank)

## TABLE OF CONTENTS

| INTRODUCTION                  |   |
|-------------------------------|---|
| PAYMENT PROCESSING            |   |
| Search Options                |   |
| Search Results                |   |
| Payment Batches               |   |
| Electronic Payment Processing |   |
| Electronic Payment Notices    |   |
| Check Printing                |   |
| Check Reconciliation          |   |
| TOOLS                         | 9 |
| Supplier Search               | 9 |
| G/L Number Search             | 9 |
| SYSTEM ADMINISTRATION         |   |
| General                       |   |
| Bank Setup                    |   |
| Payment Notices               |   |
| Printer Locations             |   |
| Security                      |   |
| OUTPUT                        |   |
| Export to Excel               |   |
| Print a Spreadsheet           |   |

## Introduction

The Accounts Payable Workbench is a member of NorthClark's suite of Desktop Applications for Manfact, and includes the following key features:

- Entry of "Unmatched" Accounts Payable Invoices
- Support for Invoices with Multiple Purchase Order Numbers
- Point and Click / Drag-and-Drop Invoice Matching
- Automatic Invoice Matching
- Receiving Electronic Invoices (EDI or XML)
- Option to Automatically Distribute Freight and Sales Tax Amounts to Line Items
- Optimizes "Date to Pay" Calculation
- A Payment Processing: Electronic or Printed Checks

The Payment Processing feature is the topic of this User Guide. The NCC\_ApPay application is installed separately from the Accounts Payable Work Bench, and gives you the ability to:

- Locate Accounts Payable records eligible for payment using a variety of search criteria
- Select invoices and memos to be paid, with running batch totals
- Save the batch for later processing
- Generate an Accounts Payable Due Report (AP03) for the batch
- Require an authorized person to Approve the batch for payment
- Print paper checks or generate an ACH file to be transmitted to the Bank
- Send Payment Notifications to Suppliers via email
- Reconcile your bank statement

NorthClark Desktop Applications use a spread-sheet style interface with familiar editing tools such as copy, paste, and word wrapping. Users may rearrange the column order, and hide unwanted columns. All spreadsheet views may be printed or exported to Microsoft Excel.

## **Payment Processing**

Use this application to locate open invoices based on a variety of search criteria, then point and click to select items for payment. This option supports both printed checks and electronic payment processing.

## **Search Options**

| Accounts Payable Payment Proce                 | ssing WDR ENTERPRIS    | ES -                       |                           |  |  |  |  |  |
|------------------------------------------------|------------------------|----------------------------|---------------------------|--|--|--|--|--|
| File Edit View Tools Help                      |                        |                            |                           |  |  |  |  |  |
|                                                |                        |                            |                           |  |  |  |  |  |
| 1. Search Options 2. Search Results 3. Batches |                        |                            |                           |  |  |  |  |  |
|                                                |                        |                            |                           |  |  |  |  |  |
|                                                |                        |                            |                           |  |  |  |  |  |
| Payments Due Before:                           | 07/31/11 💌             | Supplier:                  |                           |  |  |  |  |  |
| Disbursement Account#                          | 01.000.1005            | Invoice#                   |                           |  |  |  |  |  |
| Check Code:                                    | E = Electronic / ACH 💌 | P0 Number:                 |                           |  |  |  |  |  |
|                                                |                        | Receipt#                   |                           |  |  |  |  |  |
|                                                |                        |                            |                           |  |  |  |  |  |
|                                                |                        |                            |                           |  |  |  |  |  |
| Close Search Sets:                             |                        |                            |                           |  |  |  |  |  |
| da Search                                      | 🛃 🗹                    | Load 🔄 🕞 Save 🔽 Save Dates | × Remove                  |  |  |  |  |  |
|                                                |                        |                            |                           |  |  |  |  |  |
| Ready                                          |                        |                            | ]   Account: MDEMU5.9 🛛 🦯 |  |  |  |  |  |

The **Search Options** tab is used to locate Invoice records eligible for payment using a variety of search criteria. You must enter a cut-off date at the "Payments Due Before" prompt, and then select a Disbursement Account Number. All other prompts are optional, and may be used as desired to narrow your search.

Click the **Search** button, and the qualifying list of Accounts Payable Invoice records is displayed on the **Search Results** tab.

#### Search Sets

The **Search Set** commands at the bottom of the screen allow each user to name and save their favorite search options. Select an existing Search Set from the drop-down list, or simply type a description to name a new Search Set.

Click the **Save** button to save the settings for the named Search Set. Click the **Load** button to recall the saved settings. Click the **Remove** button to permanently delete the Search Set from the list.

Check the **Save Dates** box if you want the system to remember dates when settings are saved. If this box is unchecked, all date fields will default to the current date.

## **Search Results**

| Â,                                             | Accoun                                                                                                 | its Paya | able Pay       | ment Processing WDR   | ENT | ERPRIS                       | ES -          |          |           |                                | (                |            |
|------------------------------------------------|----------------------------------------------------------------------------------------------------|----------|----------------|-----------------------|-----|------------------------------|---------------|----------|-----------|--------------------------------|------------------|------------|
| File                                           | File Edit View Tools Help                                                                              |          |                |                       |     |                              |               |          |           |                                |                  |            |
| D                                              |                                                                                                    |          |                |                       |     |                              |               |          |           |                                |                  |            |
| 1. Search Options 2. Search Results 3. Batches |                                                                                                    |          |                |                       |     |                              |               |          |           |                                |                  |            |
| Process: Electronic Payment VACHOVIA VACHOVIA  |                                                                                                    |          |                |                       |     |                              |               |          |           |                                |                  |            |
|                                                |                                                                                                    | Select   | Supplier<br>ID | Supplier Name         | PO# | lnv#                         | Inv<br>Status | Inv Date | Inv Amt   | Date To<br>Pay                 | Amount To<br>Pay | Pa ▲<br>Da |
|                                                | 1                                                                                                    |          | 6              | DEVECO METAL PRODUCTS | 107 | 107                          | Open          | 06/23/11 | 11,095.00 | 07/23/11                       | 11,095.00        |            |
|                                                | 2                                                                                                    |          | 1              | MATTHEW'S MACHINING   | 137 | 137.1                        | Open          | 06/23/11 | 25.76     | 07/03/11                       | 25.76            |            |
|                                                |                                                                                                    |          |                |                       |     |                              |               |          |           |                                |                  |            |
|                                                | ✓ Select <u>All</u> Batch Number.       Total Amount to Pay:     X       X Select None     Batch Total |          |                |                       |     | 22<br>\$11,120.76<br>\$25.76 |               |          |           | Save Approve<br>AP03 Z Process |                  |            |
| Read                                           | dy                                                                                                    |          |                |                       |     |                              |               |          |           |                                | Account: MDE     | M05.9 🛛 🖉  |

Use the checkboxes in the first column of the grid to choose the Invoices you wish to pay. The **Select All** and **Select None** buttons at the bottom of the screen may be used to check or uncheck all items on the list.

The **Total Amount to Pay** at the bottom of the screen displays the amount payable for the entire list, while the **Batch Total** represents only those items you have selected for payment.

When you have finished selecting Invoices, click the Save button, and the following message is displayed.

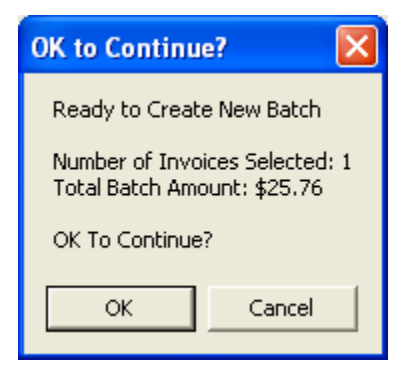

## NorthClark Computing, Inc.

Click **OK**, and the system assigned **Batch Number** is displayed at the bottom of the screen. If desired, click the **AP03** button to generate a Manfact "Accounts Payable Due" report containing only the items you've included in the batch.

The next step is to approve the batch. If you are an authorized user, click the **Approve** button. Otherwise, the batch may be retrieved at a later time for approval and processing.

Once approved, the batch is ready to be processed. Select the **Payment Method**, either Electronic Payment or Printed Checks, from the drop-down list at the top of the screen.

For Electronic Payments, you must select the **Bank** to be used for Automated Clearing House (ACH) processing. Note that the Bank information must be entered using the System Administration screen before using this feature.

If you are using Printed Checks, and your company has more than one location where checks may be printed, your System Administrator may setup multiple **Print Locations** to choose from. If you have only one location, this entry is not required.

Finally, click the Process button to start printing your checks, or to create the electronic file that will be transmitted to the bank.

#### **Payment Batches**

The Batches tab is used to recall a batch that was previously saved. The checkboxes at the top of the screen allow you to select the records you are interested in. In this example, we've selected an Open batch that needs to be approved. The information is displayed when you click the **Display Batches** button on the upper-right corner of the screen.

| <b>Å</b> | 🍇 Accounts Payable Payment Processing WDR ENTERPRISES - |           |         |        |             |                 |           |              |             |                |                |               |               |
|----------|---------------------------------------------------------|-----------|---------|--------|-------------|-----------------|-----------|--------------|-------------|----------------|----------------|---------------|---------------|
| File     | File Edit View Tools Help                               |           |         |        |             |                 |           |              |             |                |                |               |               |
| D        |                                                         |           |         |        |             |                 |           |              |             |                |                |               |               |
| ſ        | 1. Search Options 2. Search Results 3. Batches          |           |         |        |             |                 |           |              |             |                |                |               |               |
|          | Bato                                                    | hes to Di | isplay  |        |             |                 |           |              |             |                |                | [             |               |
|          |                                                         | Open      |         | Approv | red 🗆       | Processe        | d 🗆 C     | ancelle      | d           |                |                | 🏟 Display     | Batches       |
|          |                                                         |           |         |        |             |                 |           | 1            |             |                |                |               |               |
|          |                                                         | Batch#    | Status  | Total  | Disb. Acct# | Process<br>Type | Bank Name | Print<br>Loc | AP<br>Count | Create<br>Date | Create<br>Time | Created By    | App 🔺<br>Canc |
|          | 1                                                       | 22        | Open    | 25.76  | 01.000.1005 | Electronic      | WACHOVIA  |              | 1           | 06/24/11       | 18:06:03       | administrator |               |
|          |                                                         |           |         |        |             |                 |           |              |             |                |                |               |               |
|          |                                                         |           |         |        |             |                 |           |              |             |                |                |               |               |
|          |                                                         |           |         |        |             |                 |           |              |             |                |                |               |               |
|          |                                                         |           |         |        |             |                 |           |              |             |                |                |               |               |
|          | •                                                       |           |         |        |             |                 |           |              |             |                |                |               | •             |
|          |                                                         | a Prir    | nt AP03 |        | 🚔 Lo        | ad Batch        | 1.        | 🗸 Аррг       | oveBa       | tch            | ×              | Cancel Batch  |               |
|          |                                                         |           |         |        |             |                 |           | •            |             |                |                |               |               |
| Rea      | ady                                                     |           |         |        |             |                 |           |              |             |                |                | Account: N    | 4DEM05.9      |

If multiple rows are displayed, click on the row you wish to update, and then use the buttons at the bottom of the screen to Print, Load, Approve, or Cancel the batch.

As you scroll to the right, additional columns allow you to view the date and time, and the person who created, approved, and processed each batch.

## **Electronic Payment Processing**

The Electronic Payment option produces a file with payment information to be transmitted to your financial institution. The layout of this file conforms to the standards established by NACHA.

NACHA is a not-for-profit association that represents more than 11,000 financial institutions through direct memberships and a network of regional payments associations, and 650 organizations through its industry councils. NACHA develops operating rules and business practices for the Automated Clearing House (ACH) Network and for electronic payments in the areas of Internet commerce, electronic bill and invoice presentment and payment (EBPP, EIPP), e-checks, financial electronic data interchange (EDI), international payments, and electronic benefits services (EBS). For more information, please visit www.nacha.org.

Note, before using this feature, you must enter the Supplier's *Bank Account Number* and *Routing Number* using NorthClark's Supplier Maintenance program.

## **Electronic Payment Notices**

Once the electronic payment file has been produced, you will have the option to print Electronic Payment Notices. This feature uses a Microsoft Word Template, so the layout is easily customized.

| NorthCla<br>Computi                           | NorthClark Computing, Inc.<br>PO BOX 2096<br>Oregon City, OR 97045<br>503.632.5671 fax 503.632.5688                                |                |          |         |  |  |  |  |  |
|-----------------------------------------------|----------------------------------------------------------------------------------------------------|----------------|----------|---------|--|--|--|--|--|
|                                               | Rem                                                                                                    | ittance Advice |          |         |  |  |  |  |  |
| Supplier: 1<br>MA <sup>*</sup><br>210<br>EL * | Supplier: 1       MATTHEW'S MACHINING         2100 E GRAND AVE.       Check: E38         EL SEGUNDO, CA 90254       Date: 02/09/11 |                |          |         |  |  |  |  |  |
| Invoice Date                                  | Invoice Number                                                                                                    | Invoice Amount | Discount | Payment |  |  |  |  |  |
| 06/22/10                                      | 06/22/10 116.2 1,200.00 1,2                                                                                                    |                |          |         |  |  |  |  |  |
|                                               | Total Paid Amount: \$1,200.00                                                                                                    |                |          |         |  |  |  |  |  |

## **Check Printing**

This option will launch Manfact's CHECKS.SET program to print the selected checks. A dialog is displayed allowing the user to select the Printer to be used for output. Upon completion of the print process, the user is prompted to run CHECKS.POST.

| 🔒 Manfa         | act Printer | Settings                 | )                         |                           |                            |                   |                    | - 0 2             |  |  |  |
|-----------------|-------------|--------------------------|---------------------------|---------------------------|----------------------------|-------------------|--------------------|-------------------|--|--|--|
| Printer Options |             |                          |                           |                           |                            |                   |                    |                   |  |  |  |
| Port C          | Characteris | tics:                    |                           |                           |                            |                   |                    |                   |  |  |  |
|                 | Portchars   | Line<br>Printer<br>Width | Line<br>Printer<br>Length | Slave<br>Printer<br>Width | Slave<br>Printer<br>Length | Terminal<br>Width | Terminal<br>Length | SETPT 🔺           |  |  |  |
| 1               | 1           | 132                      | 56                        | 132                       | 56                         | 80                | 24                 | NHEAD, BRIEF, NFN |  |  |  |
| 2               | 2           | 132                      | 44                        | 132                       | 56                         | 80                | 24                 | NHEAD, BRIEF, NFN |  |  |  |
| 3               | 3           | 133                      | 44                        | 133                       | 56                         | 133               | 24                 | NHEAD, BRIEF, NFI |  |  |  |
|                 |             |                          |                           |                           |                            |                   |                    | •                 |  |  |  |
| - Out           | nut Destina | tion                     |                           |                           |                            |                   |                    |                   |  |  |  |
| Jud             | C Line      | Printer                  |                           |                           |                            |                   |                    |                   |  |  |  |
|                 | C Dillo     |                          | <b>F</b> .1               |                           |                            |                   |                    |                   |  |  |  |
|                 | USK UISK    |                          | Filename:                 | CHECKS                    | 5.SET                      |                   |                    |                   |  |  |  |
|                 |             |                          |                           |                           |                            |                   |                    |                   |  |  |  |
|                 |             |                          |                           |                           |                            |                   |                    |                   |  |  |  |
|                 |             |                          |                           |                           | ок                         |                   |                    |                   |  |  |  |
|                 |             |                          |                           |                           |                            |                   |                    |                   |  |  |  |
|                 |             |                          |                           |                           |                            |                   |                    |                   |  |  |  |

## **Check Reconciliation**

Use this screen to select a population of CHECKS records, then flag them as "reconciled" in the Manfact system.

| E Check Reconciliation    |            |                 |                   |  |  |  |  |  |
|---------------------------|------------|-----------------|-------------------|--|--|--|--|--|
| File Edit View Tools Help |            |                 |                   |  |  |  |  |  |
|                           |            |                 |                   |  |  |  |  |  |
| 1. Search 2. Results      |            |                 |                   |  |  |  |  |  |
|                           |            |                 |                   |  |  |  |  |  |
|                           | Start      | End             |                   |  |  |  |  |  |
| Check Number.             |            |                 |                   |  |  |  |  |  |
| Check Date:               | 10/01/04 💌 | 04/15/08 💌      |                   |  |  |  |  |  |
| Disb. Account             |            | •               |                   |  |  |  |  |  |
| Supplier                  |            |                 |                   |  |  |  |  |  |
| Status:                   | P - Posted | •               |                   |  |  |  |  |  |
| Invoice Number.           |            |                 |                   |  |  |  |  |  |
| Search Sets:              |            |                 |                   |  |  |  |  |  |
| da Search                 | •          | 😂 Load 🛛 🕁 Save | × Remove          |  |  |  |  |  |
|                           |            |                 |                   |  |  |  |  |  |
|                           |            |                 | Account: MDEM05.9 |  |  |  |  |  |

| •    | Check                                     | Recon  | ciliation        |                |           |        |               |                 |               |                 |                    |                    |     |
|------|-------------------------------------------|--------|------------------|----------------|-----------|--------|---------------|-----------------|---------------|-----------------|--------------------|--------------------|-----|
| File | File Edit View Tools Help                 |        |                  |                |           |        |               |                 |               |                 |                    |                    |     |
| D    | D 🛛 🖴 🐘 🛍 💷 🔍 🗷 🐴 🗸 🤋                     |        |                  |                |           |        |               |                 |               |                 |                    |                    |     |
| Ē    | 1. Search 2. Results                      |        |                  |                |           |        |               |                 |               |                 |                    | 1                  |     |
|      |                                           | Select | Disb.<br>Account | Supplier<br>ID | Check No. | Status | Check<br>Date | Check<br>Amount | Clear<br>Date | Clear<br>Amount | AP IDs             | AP<br>Amounts      |     |
|      | 1                                         | ◄      | 01.000.1005      | 1              | 101607    | Posted | 10/16/07      | 42.00           |               | 0.00            | 1*100307           | 42.00              |     |
|      | 2                                         | ✓      | 01.000.1005      | 1              | 121207    | Posted | 12/12/07      | 112.50          |               | 0.00            | 1*10101            | 112.50             |     |
|      | 3                                         | ~      | 01.000.1005      | 1              | 200710    | Posted | 10/06/07      | 6,391.00        |               | 0.00            | 1*65789<br>1*67854 | 1000.00<br>5391.00 |     |
|      | •                                         |        |                  |                |           |        |               |                 |               |                 |                    | •                  |     |
|      | ✓ Select <u>All</u> × Select <u>N</u> one |        |                  |                |           |        |               |                 |               |                 |                    |                    |     |
|      |                                           |        |                  |                |           |        |               |                 |               |                 | Accou              | int: MDEMO         | 5.9 |

## Tools

## **Supplier Search**

Use this option to locate an existing Supplier record in Manfact's VENDOR file. This screen may be accessed from the **Tools** menu on the Main screen, or by clicking the browse button [...] next to the Supplier Number prompt.

| 1 | Lo        | cate                               | a Suppl | ier                 |                              |                                             |           |                                   |   |  |
|---|-----------|------------------------------------|---------|---------------------|------------------------------|---------------------------------------------|-----------|-----------------------------------|---|--|
| ľ |           |                                    |         |                     |                              |                                             |           |                                   |   |  |
|   |           |                                    | Name:   | mach*               |                              | Buyer:                                      |           |                                   |   |  |
|   | Category: |                                    |         |                     |                              |                                             |           |                                   |   |  |
|   |           | ✓ Supplier Supplier<br>Number Name |         | Phone               | Address                      | Contact                                     | Notes     |                                   |   |  |
|   | 1         |                                    | ММ      | MAGNA MACHINING     |                              | 4565 FIRESTONE BLVD.<br>NORWALK, CA 90650   |           | UNLIMITED CREDIT LINE             |   |  |
|   | 2         |                                    | 1       | MATTHEW'S MACHINING | 213/615-0311<br>503\111-3333 | 2100 E GRAND AVENUE<br>EL SEGUNDO, CA 90254 | BOB DRAKE | WAREHOUSE LEASE FOR<br>CALIFORNIA |   |  |
|   | •         |                                    |         |                     |                              |                                             |           | •                                 | Ľ |  |
|   |           |                                    |         |                     |                              |                                             |           |                                   |   |  |
|   |           | ~                                  | Select  | <u> </u>            | <u>S</u> earch               | Clear                                       |           | × <u>C</u> ancel                  |   |  |

This example illustrates how wildcarding may be used to search on a portion of the Supplier Name.

## **G/L Number Search**

Use this option to locate a General Ledger Account Number in Manfact's GLNAME file. This view may be accessed from the **Tools** menu on the Main screen, and also from the right-click menu on the **Invoice** tab.

| ø | G/L             | Number Se    | arch               |      |                 |        |                  |
|---|-----------------|--------------|--------------------|------|-----------------|--------|------------------|
| F | ile Ed          | lit View Hel | Þ                  |      |                 |        |                  |
| [ | Searc           | h Criteria 👘 |                    |      |                 |        |                  |
|   | Co              | ode:         |                    | Desc | ription:        | *cash* |                  |
|   |                 |              |                    |      |                 |        |                  |
|   |                 | Code         | Description        |      |                 |        | <b>_</b>         |
|   | 1               | 01.000.1010  | CASH CLEARING ACCO | UNT  |                 |        |                  |
|   | 2               | 01.000.1005  | CASH-GENERAL       |      |                 |        |                  |
|   | 3               | 02.000.1005  | CASH-GENERAL       |      |                 |        |                  |
|   | 4               | 01.000.2023  | UNIDENTIFIED CASH  |      |                 |        | -                |
|   | •               |              |                    |      |                 |        |                  |
| ~ | ∕ Se <u>l</u> e | ct           | 🏘 <u>S</u> earch   |      | ) C <u>l</u> ea | ır     | × <u>C</u> ancel |

## **System Administration**

## General

| A NCC_ApPay System Administration                        |         |
|----------------------------------------------------------|---------|
| File Edit View Help                                      |         |
|                                                          |         |
| General ACH Bank Setup Payment Notices Printer Locations |         |
|                                                          |         |
| Store Payment Notices in this Folder:                    |         |
| Y:\Accounts Payable Data Store\Payment Notices\          | -<br>   |
|                                                          |         |
|                                                          |         |
| Always Lopy Payment Notices to this Email Address:       |         |
|                                                          |         |
|                                                          |         |
|                                                          |         |
|                                                          |         |
|                                                          |         |
| Save X Cancel                                            |         |
| Account: M                                               | DEM05.9 |

You may choose to generate Payment Notifications advising your Suppliers that payments have been sent. This is particularly desirable when using Electronic Payments. The notifications are generated as a Microsoft Word Document, and then emailed to the Suppliers. The System Administrator must designate a folder on the network where these documents are to be stored, and then enter the location at the **Store Payment Notices in this Folder** prompt. The button to the right of the prompt allows you to browse.

When Payment Notices are emailed, a blind copy will be automatically sent to the address entered at the **Always Copy Payment Notices to this Email Address** prompt.

#### **Bank Setup**

Use this tab to enter parameters for Electronic Payment Processing as provided by your financial institution.

| 🚖 NCC_ApPay System Administration                        |                              |          |  |  |  |  |  |  |
|----------------------------------------------------------|------------------------------|----------|--|--|--|--|--|--|
| File Edit View Help                                      |                              |          |  |  |  |  |  |  |
|                                                          |                              |          |  |  |  |  |  |  |
| General ACH Bank Setup Payment Notices Printer Locations |                              |          |  |  |  |  |  |  |
|                                                          |                              |          |  |  |  |  |  |  |
|                                                          |                              |          |  |  |  |  |  |  |
| Bank Id:                                                 | WACHOVIA                     |          |  |  |  |  |  |  |
| Destination:                                             | WACHOVIA                     |          |  |  |  |  |  |  |
| Immediate Destination:                                   | 064003768                    |          |  |  |  |  |  |  |
| Immediate Origin:                                        | 5036325671                   |          |  |  |  |  |  |  |
|                                                          |                              |          |  |  |  |  |  |  |
| ACH Output File Location:                                |                              |          |  |  |  |  |  |  |
| Y:\Accounts Payable Data Store\Ba                        | nk Output Files\BANK_OUT.TXT |          |  |  |  |  |  |  |
|                                                          |                              |          |  |  |  |  |  |  |
| Save                                                     | X <u>C</u> ancel             |          |  |  |  |  |  |  |
|                                                          | Account: M                   | IDEM05.9 |  |  |  |  |  |  |

The **Bank Id** is user assigned. Select an existing entry from the drop-down list, or type a name into the box to create a new entry.

The **Destination**, **Immediate Destination**, and **Immediate Origin** values will be supplied by your bank when you sign up for Automated Clearing House (ACH) processing.

The **ACH Output File Location** is the path to a secure location on your network where the electronic payment file is to be placed. Note that the NorthClark software does not automatically transmit the file to your bank. Your bank will advise you of the methods they have available to upload electronic payment files.

#### **Payment Notices**

This screen is used to define the layout of Electronic Payment Receipts.

| 4                                                        | A NCC_ApPay System Administration                                |                 |                                     |          |                  |            |                 |                   |
|----------------------------------------------------------|------------------------------------------------------------------|-----------------|-------------------------------------|----------|------------------|------------|-----------------|-------------------|
| Fil                                                      | File Edit View Help                                              |                 |                                     |          |                  |            |                 |                   |
| E                                                        |                                                                  |                 |                                     |          |                  |            |                 |                   |
| General ACH Bank Setup Payment Notices Printer Locations |                                                                  |                 |                                     |          |                  |            |                 |                   |
|                                                          | Map Description: Default Template Path: Y:VAccounts Payable Data |                 |                                     |          |                  |            |                 |                   |
|                                                          | 01                                                               | <u>N</u> ew Map | 🖹 Сору Мар                          | X Delete | Map Te           | emplate Na | me: E-Pa        | y. dot            |
|                                                          |                                                                  | Section         | Field Name                          | •        | Column<br>Number | Caption    | Line<br>Spacing | <u> </u>          |
|                                                          | 1                                                                | Invoices 🖣      | Invoice Date                        | -        | 1                |            | -               |                   |
|                                                          | 2                                                                | Invoices 🚽      | Invoice Number                      | -        | 2                |            | -               |                   |
|                                                          | 3                                                                | Invoices 🚽      | Invoice Amount                      | -        | 3                |            | -               | User Defined Rep  |
|                                                          | 4                                                                | Invoices 🚽      | <ul> <li>Discount Amount</li> </ul> | -        | 4                |            | -               | _1                |
|                                                          | I                                                                | 1               | D                                   |          | -                |            |                 |                   |
|                                                          |                                                                  |                 |                                     |          |                  |            |                 |                   |
|                                                          | Save X Cancel                                                    |                 |                                     |          |                  |            |                 |                   |
|                                                          |                                                                  |                 |                                     |          |                  |            |                 | Account: MDEM05.9 |

The NorthClark A/P Payments program is delivered with a standard template for generating Payment Notices. A Microsoft Word Template called "E-Pay.dot" is provided to get you started. At a minimum, you will want to customize the template with your company's logo. You will find "E-Pay.dot" in the folder where you installed the software (usually Program Files). After modifying the template, copy it to a location on your network that is accessible to all Accounts Payable personnel who will be processing payments. Specify the location of your template at the **Template Path** and **Template Name** prompts. This ensures that all Payment Notices will look the same, no matter who processes them.

The mapping information shown above defines the columns where each data element will be placed on the template. If you use the template as delivered, you do not need to make any changes to this screen. However, if you wish to remove columns, or change the order of the columns, you may create your own template, and then use this screen to modify the output specifications accordingly.

#### **Printer Locations**

This screen is used to define the various locations in your company where checks may be printed. If you have only one location, you can skip this screen.

| A NCC_ApPay System Administration |                                         |                  |             |                                    |                                     |                   |  |
|-----------------------------------|-----------------------------------------|------------------|-------------|------------------------------------|-------------------------------------|-------------------|--|
| File                              | File Edit View Help                     |                  |             |                                    |                                     |                   |  |
|                                   | u v v v v v v v v v v v v v v v v v v v |                  |             |                                    |                                     |                   |  |
| 6                                 | ienera                                  | al   ACH B       | ank Setup   | Payment Notices                    | Printer Locations                   |                   |  |
|                                   |                                         | Location<br>Code | Description | Printer Settings for<br>CHECKS.SET | Printer Settings for<br>CHECKS.POST |                   |  |
|                                   | 1                                       | 01               | Oregon      | CHECKS.SET                         | CHECKS.POST                         |                   |  |
|                                   | 2                                       | 02               | California  | CHECKS.SET                         | CHECKS.POST                         |                   |  |
|                                   | 3                                       | 03               | New York    | CHECKS.SET                         | CHECKS.POST                         |                   |  |
|                                   | 4                                       |                  |             | CHECKS.SET                         | CHECKS.POST                         |                   |  |
|                                   | •                                       |                  |             |                                    |                                     |                   |  |
|                                   |                                         |                  |             | Save                               | × <u>c</u> .                        | Account: MDEM05.9 |  |

Assign a **Location Code** for each Printer, and enter a **Description**. Note, both the Code and the Description will be displayed for the user in a drop-list.

Click the buttons to enter Printer Settings for CHECKS.SET and CHECKS.POST. This action will display a dialog allowing you to choose the Manfact Port Characteristics (PORTCHARS) for each Printer Location.

## Security

Access to NorthClark applications is governed by the Manfact Security System. The System Administrator must add the appropriate commands to each user's security table. Please refer to the Manfact documentation for more information on setting up security tables.

The following NorthClark procedures may be added to the Manfact security tables:

| Routine         | Description                                                                          |
|-----------------|--------------------------------------------------------------------------------------|
| NCC_APPAY       | Allows access to the A/P Payment Processing program.                                 |
| NCC_APPAY_ADMIN | Allows access to the A/P Payment Processing program, with Administrative privileges. |
| NCC_APPAY_RECON | User may access Check Reconciliation function, but cannot process payments           |

## Output

## **Export to Excel**

All spreadsheet views are equipped with the option to Export to Microsoft Excel. Click on the spreadsheet your wish to export, then choose the Export to Excel option from the menu or toolbar.

| 🗱 Export "Accounts Payable Invoices" to Excel            |  |  |  |  |  |
|----------------------------------------------------------|--|--|--|--|--|
| Export Method                                            |  |  |  |  |  |
| Export Directly to Excel                                 |  |  |  |  |  |
| Sheet Name: Sheet1                                       |  |  |  |  |  |
| C Export to File in Excel Format 🔲 Generate Warning List |  |  |  |  |  |
| Save <u>A</u> s File Name:                               |  |  |  |  |  |
| C: \Documents and Settings\Administrator\Local Settings\ |  |  |  |  |  |
| Include <u>H</u> eader       ∑lose                       |  |  |  |  |  |

#### Export to Excel or to a File?

You may export the contents of the display directly to Excel, or you may choose to create a file in Excel format.

#### Sheet Name

Enter the Excel sheet name to create. This will automatically default to Sheet1.

#### Save As File Name

Enter the pathname of the file you wish to create. You may Browse the files by clicking the button to locate the drive and folder where the file will be stored.

#### **Generate Warning List?**

Select this option to create a log file. The log file contains error messages and other information about how your Excel file was created. The name of the log file is "CreateExcelFile.log", and it will be stored in the same folder as your spreadsheet.

#### Include Header

Check this box to export the column headings.

#### **Export Button**

Click this button to export your data to Microsoft Excel.

## **Print a Spreadsheet**

All spreadsheet views are equipped with a Print feature. Click on the spreadsheet you wish to print, then choose the Print option from either the menu or the toolbar.

| 🖨 Print "Accounts Payable Invoices to Pay"                                                                                                    |                                                                                                    |  |  |  |  |  |
|----------------------------------------------------------------------------------------------------|----------------------------------------------------------------------------------------------------|--|--|--|--|--|
| 1 - Reset to Default 2 - Select All Columns 3 - Select No Columns                                                                                                    |                                                                                                    |  |  |  |  |  |
| Bange       Orientation         Image       Orientation         Image       Portrait         Image       Image         Image       Image <t< td=""><td>Include       Columns to Print:         ✓ Column Headers       ✓ Select         ♥ Disb. Account       ✓         ♥ Golor       ✓ Date To Pay         ✓ Color       ✓ Amount To Pay         ✓ Color       ✓ Supplier ID         ✓ Supplier Name       ✓ PO#         100 ÷       Percent         Right       ✓ Inv#         ✓ Page: /p       ✓ Paid Date         ✓ Paid Amt       ✓ Check No.         ✓ Whse       ✓ Whse</td></t<> | Include       Columns to Print:         ✓ Column Headers       ✓ Select         ♥ Disb. Account       ✓         ♥ Golor       ✓ Date To Pay         ✓ Color       ✓ Amount To Pay         ✓ Color       ✓ Supplier ID         ✓ Supplier Name       ✓ PO#         100 ÷       Percent         Right       ✓ Inv#         ✓ Page: /p       ✓ Paid Date         ✓ Paid Amt       ✓ Check No.         ✓ Whse       ✓ Whse |  |  |  |  |  |

#### Range - Selecting a Print Range

You may choose to print the entire spreadsheet (all), selected cells (those that you have highlighted on the current screen), the current page (only the rows that are currently visible on your screen), or a range of page numbers.

#### **Orientation - Portrait or Landscape**

You may print your report in portrait mode (normal) or landscape mode (sideways). Printing in landscape mode will allow you to fit more columns of information on your report.

#### Margins - Report Margins

You can make your report more attractive by setting the top, bottom, left, and right margins. Reduce the left and right margins if you need to fit more columns on the report.

#### Units - Inches or Centimeters?

Are the margins you entered expressed in inches or centimeters?

#### Page Order

If your report is too wide, it may span multiple pages. When this occurs, do you want the report printed from top to bottom or left to right?

#### What Do You Want to Print?

You can customize the appearance of your report by printing (or not printing) column headers, row headers, grid lines, borders, shadow, and color.

#### Headers and Footers

Your report may have up to three lines for the heading, and one line for the footer. The system initially displays a default heading, which you may modify if desired.

*Tip*: Use /p to designate a page number.

#### Which Columns Do You Want to Print?

The columns that are available for printing are listed. Select the columns you wish to include on your report.

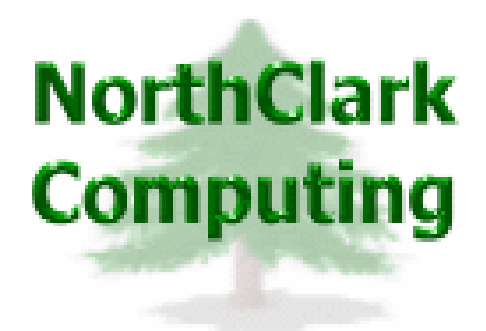

## ERP Consulting, Web Development, Custom Programming Solutions, Web & Desktop Applications for Manfact

PO BOX 2096 Oregon City, OR 97045

Phone: 503.632.5671 Fax: 503.632.5688 Email: info@northclark.com

www.northclark.com